## Booking gennem Microsoft Outlook - kalender

-Skift til visningen Kalender - i stedet for Post (nederst i venstre side)

- Klik på Åbn kalender (øverst i midten) og vælg Fra adressekartoteket
- Sæt Søgning til Kun navn (hvis den ikke allerede er det i forvejen)
- Tast esb eller nbv8 (lokaler i C2 starter med nbv8) og find det aktuelle lokale på listen (fx ESB NBV8 a233)
- Dobbeltklik på lokalet og klik derefter **OK**
- Kalenderen vises nu og vil for fremtiden ligge ude i venstre side til eventuel senere brug
- Man kan nu se hvornår der er ledigt
- Dobbeltklik et hvilket som helst sted i kalenderen
- En ny aftale er nu ved at blive oprettet fra din egen kalender

- Ret aftalen til med emne, dato og tidspunkt (hvis flere skal med til mødet, kan deres mailadresse tastes ind i feltet **Til...** (lige efter lokalets navn)

- Tryk Send
- Afvent modtagelse af bekræftelsesmail først en Foreløbig accepteret og dernæst en Accepteret
- Aftalen kan nu ses i både egen kalender, men også lokalets kalender
- For aflysning, åbnes aftalen i din egen kalender og der klikkes på Send aflysning

Anne Linde Poulsen, 11.05.2016